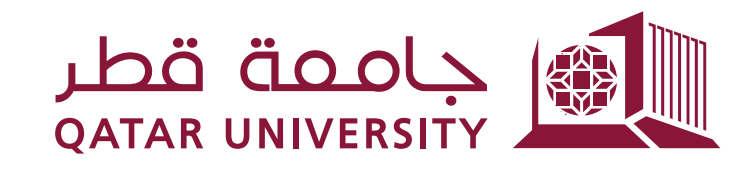

شؤون الطلاب STUDENT AFFAIRS

## إدارة الخدمات الطلابية Student Services Department

## دليل خدمة البيع الذاتية:

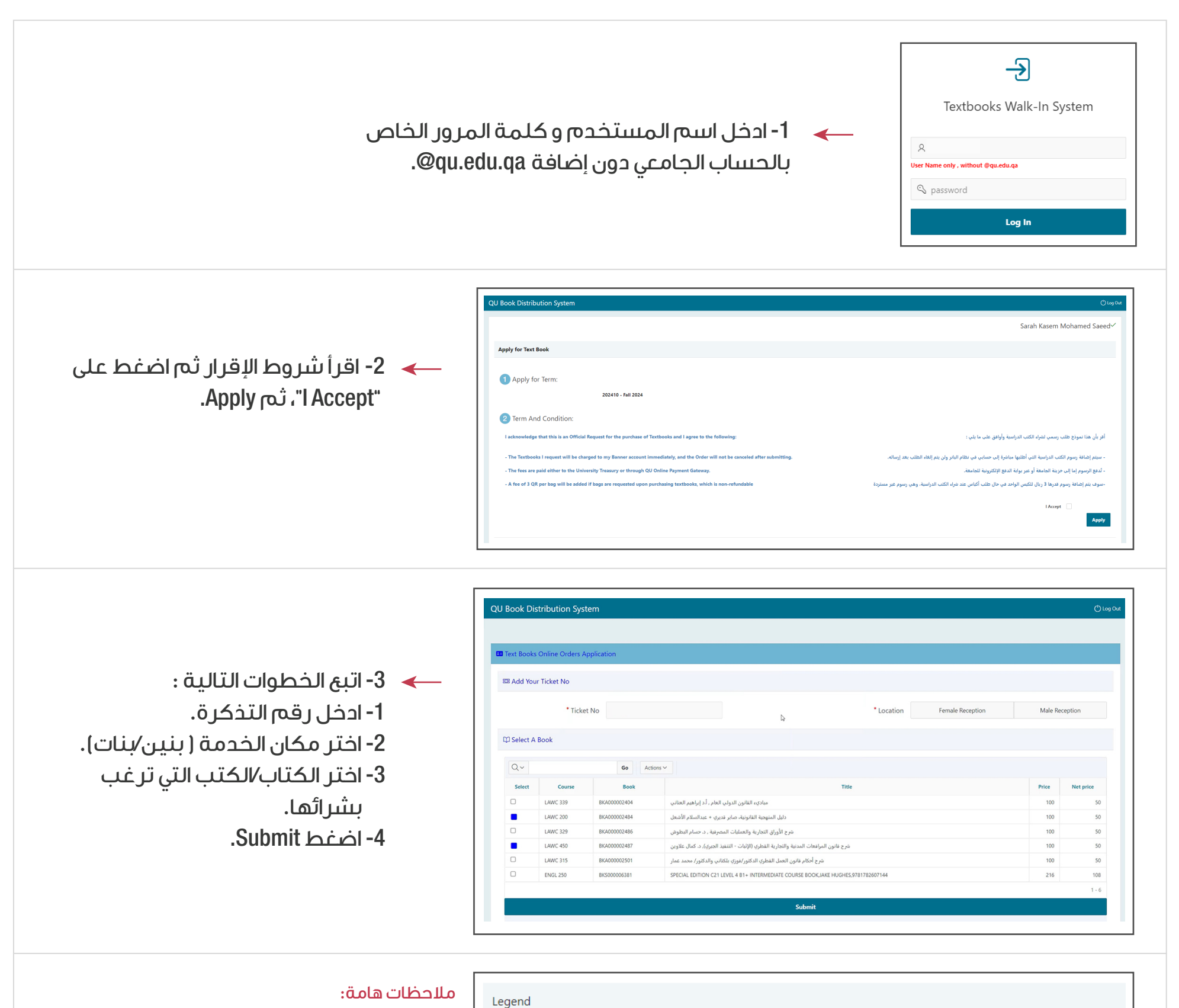

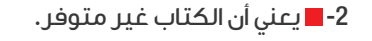

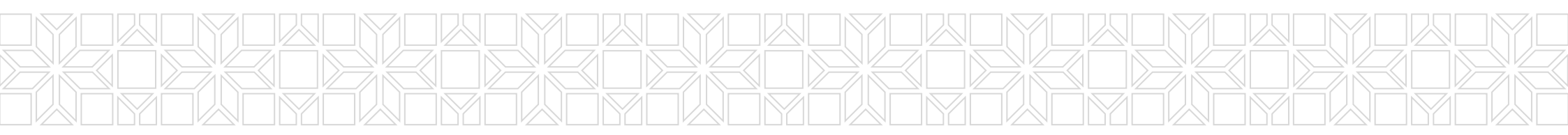